## 如何從內部部署中刪除裝置?

## 目錄

僅供外部客戶/合作夥伴使用:提供這些說明以幫助客戶/合作夥伴自行執行操作以解決問題。如果客 戶/合作夥伴在說明中遇到問題,請讓他們通過許可支援(<u>https://www.cisco.com/go/scm</u>)建立一個案 例,以幫助解決。

開始之前,請確保您擁有以下資料:

- 思科智慧帳戶
- 有效的CCO使用者ID和密碼
- 管理員對SSM內部版本的訪問許可權
- 訪問具有需要刪除的裝置的智慧帳戶

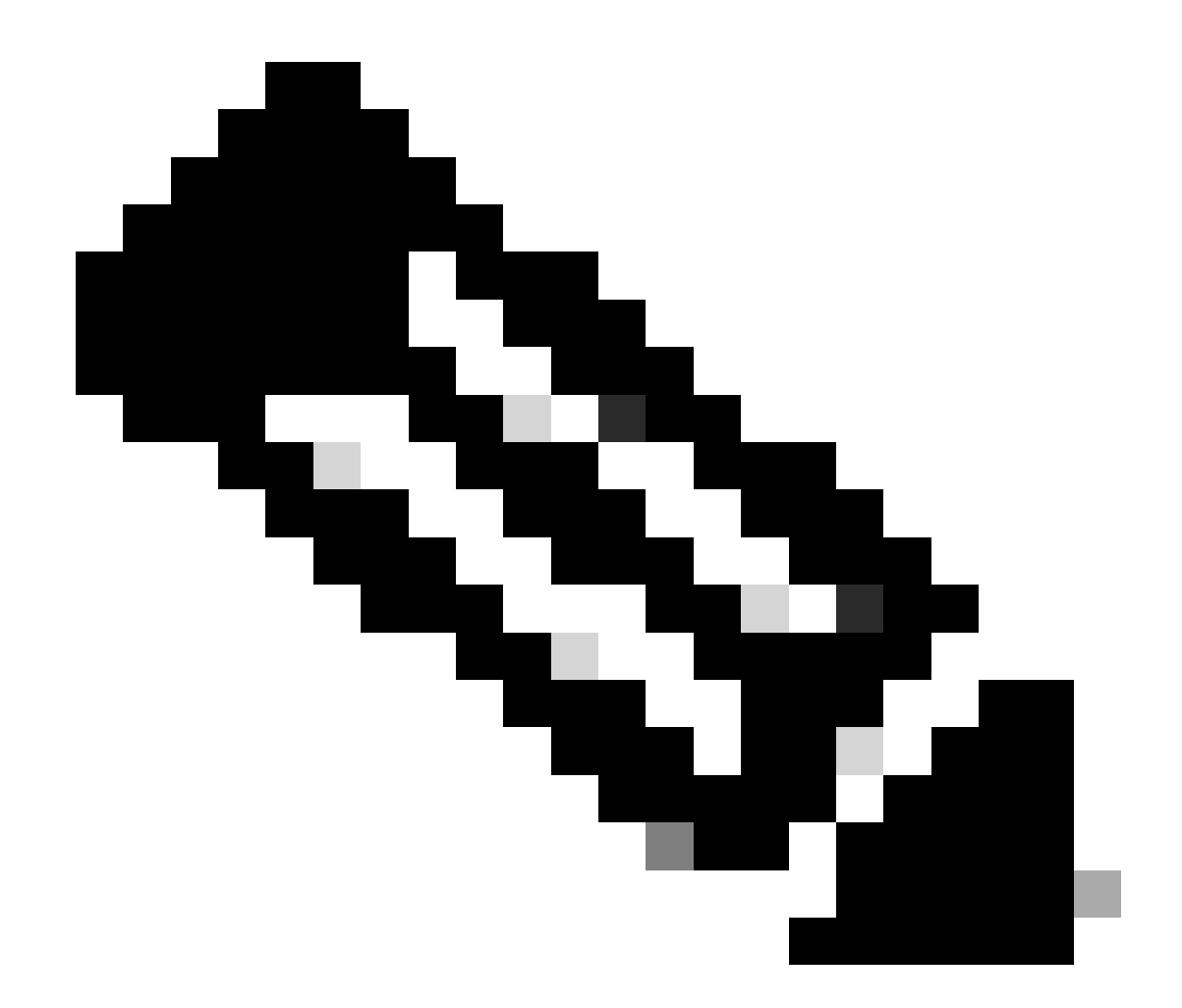

附註:如果您是許可支援團隊之外的思科內部資源,請勿自行執行這些操作。

步驟 1:在SSM本地按一下智慧許可,按一下庫存頁籤,然後從下拉選單中選擇所需的本地虛擬帳戶 。

步驟 2:在Inventory頁籤中,按一下Product Instances頁籤。

步驟 3:在「產品例項」頁籤中,找到要刪除的產品例項。

步驟 4:在「操作」(Actions)列中,按一下要刪除的產品例項的「移除」(Remove)連結。

步驟 5:在確認刪除產品例項對話方塊中,按一下刪除產品例項。

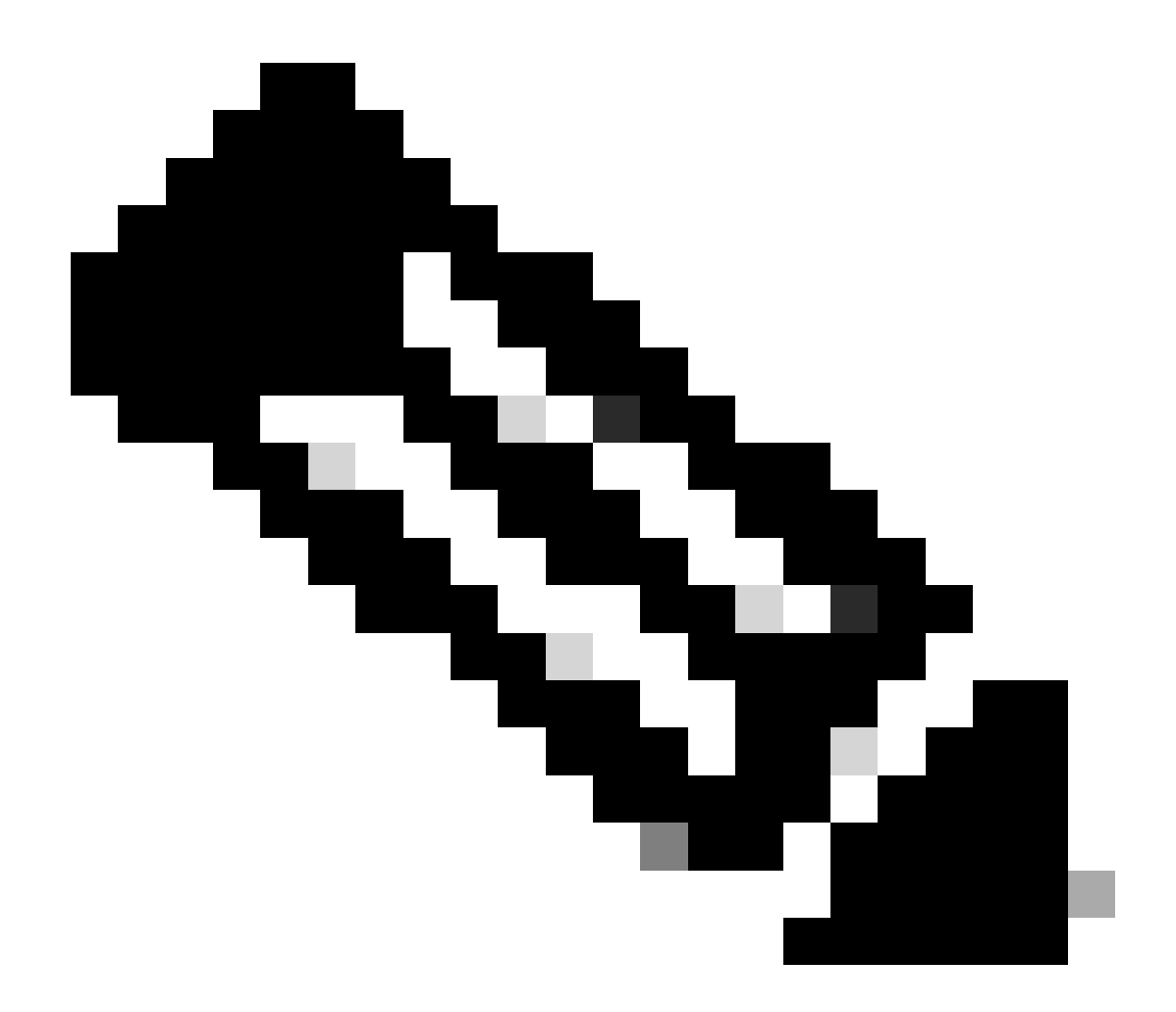

附註:

- 請在刪除產品例項後執行同步。請按照以下步驟執行如何在內部部署中執行同步?
- 對於CSLU裝置,您需要執行相同的過程,並且在從本地移除後,您需要提出問題 ,手動從CSSM移除裝置。

疑難排解:

如果您遇到無法處理此流程的問題, 開啟案例 <u>支援案件管理器 (SCM)</u> 使用軟體許可選項。 如需對本檔案內容提出意見回饋,請提交 <u>給你。</u>

## 關於此翻譯

思科已使用電腦和人工技術翻譯本文件,讓全世界的使用者能夠以自己的語言理解支援內容。請注 意,即使是最佳機器翻譯,也不如專業譯者翻譯的內容準確。Cisco Systems, Inc. 對這些翻譯的準 確度概不負責,並建議一律查看原始英文文件(提供連結)。